## 日本学生支援機構奨学金 在学採用

~スカラネット入力方法~

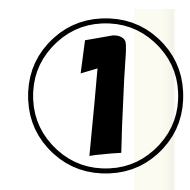

奨学金申込みのためにスカラネットに初めてログインされる方は「○奨学金の新規申込・進学届の提 出」を、初回ログインが完了されている方は「○ログイン(アカウント情報登録済の人)」をクリッ クしてください。

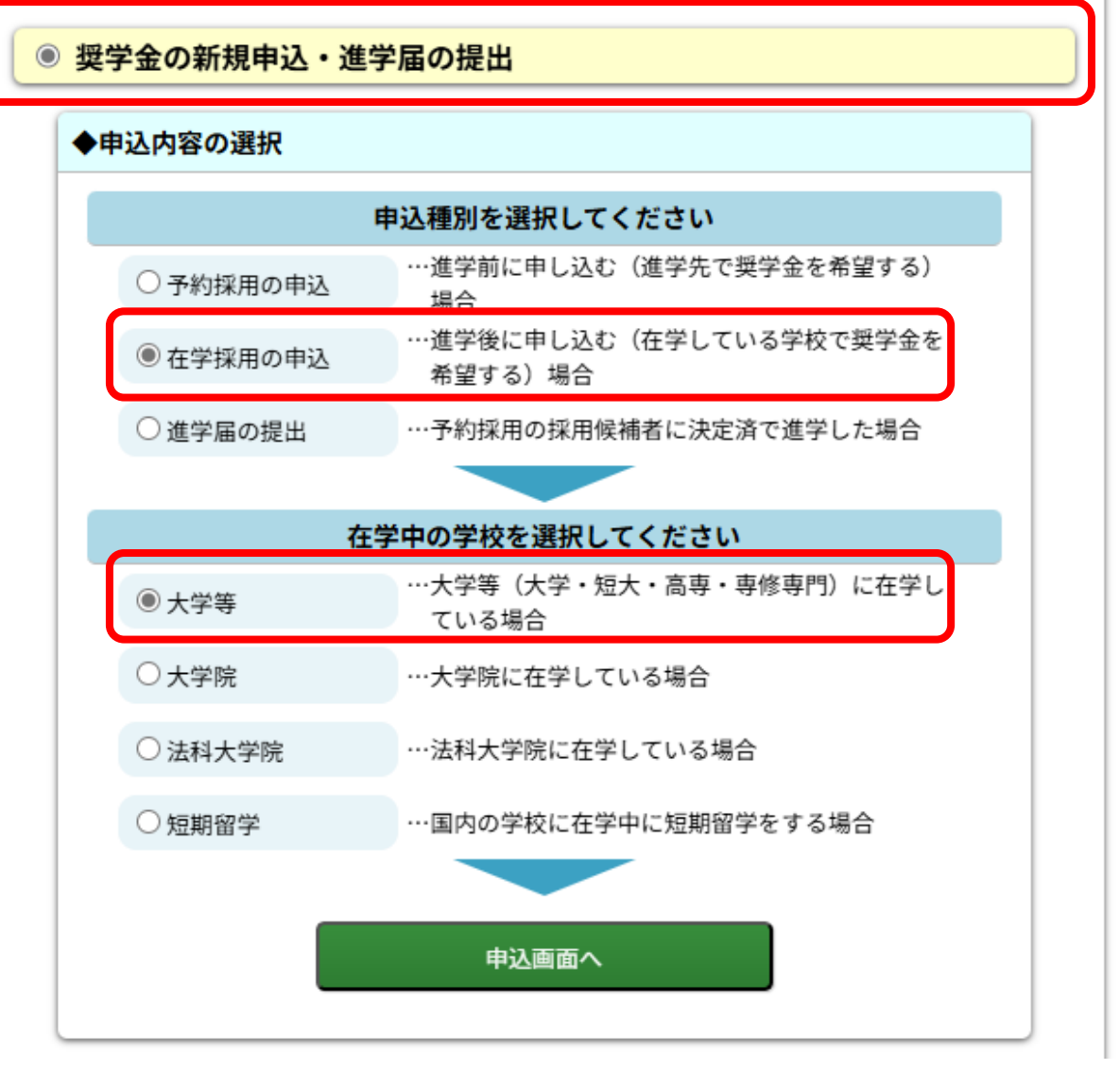

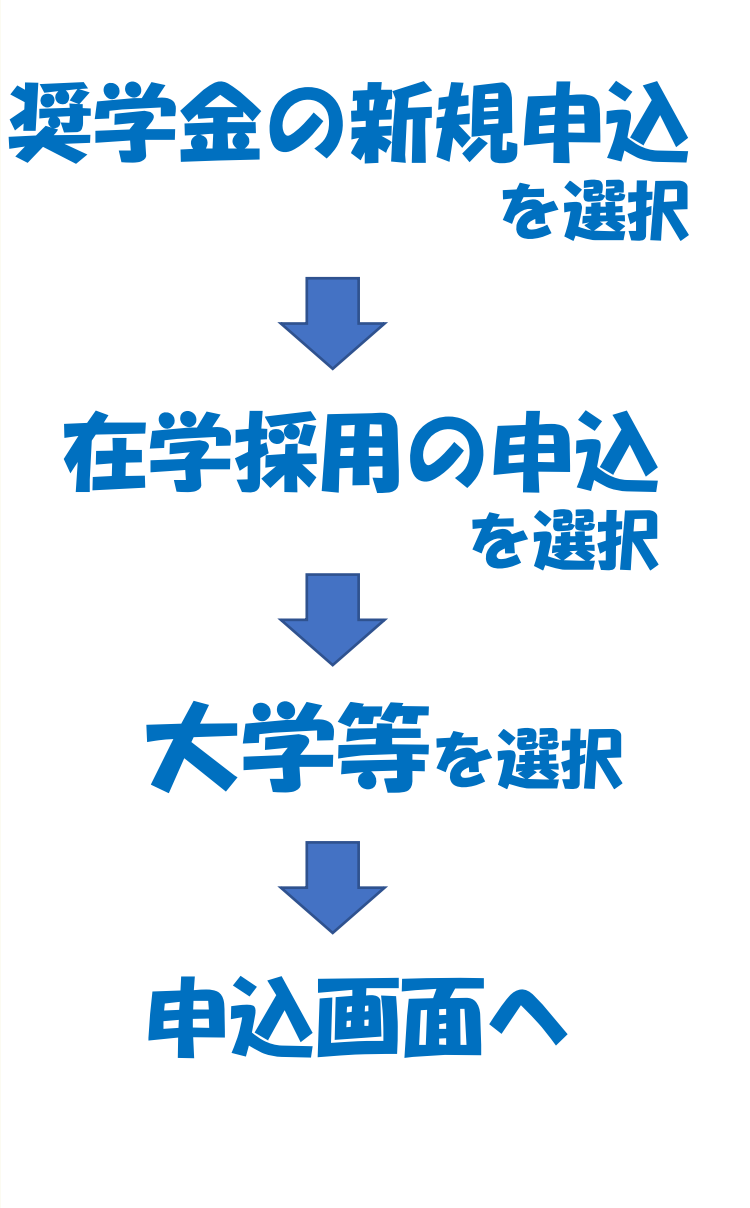

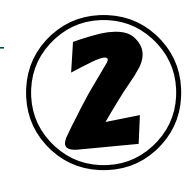

#### 識別番号入力

学校から交付された識別番号(ユーザIDとパスワード)を入力してください。

受付時間は午前8時から翌日午前1時までとなっております。

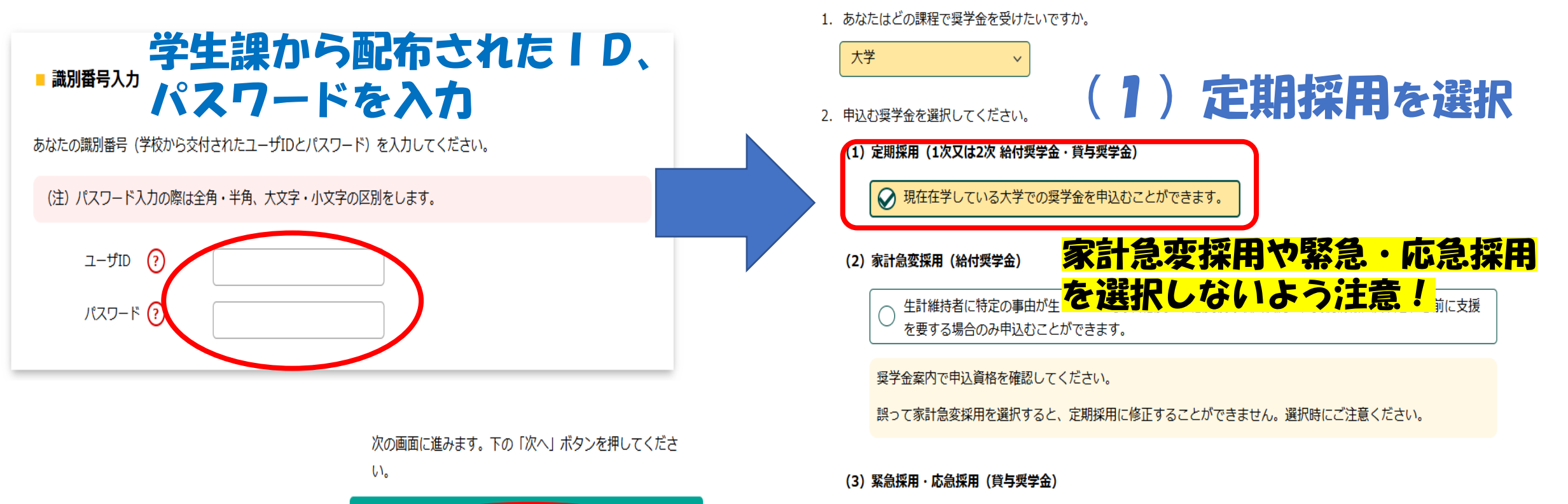

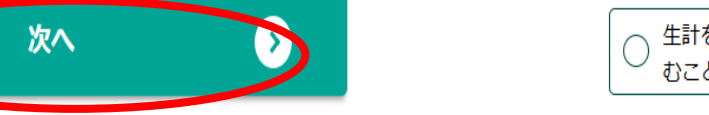

生計を維持している人が失職、倒産、病気、死亡等又は火災、風水害等により家計急変が生じた人のみ申込 むことができます。

学種・申込選択

奨学金案内で申込資格を確認してください。

○奨学金学種(学校)・申込の選択

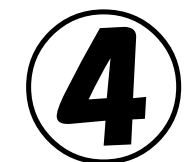

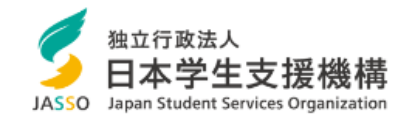

Scholar Net スカラネット

#### 奨学金申込・進学届の提出専用ページ

あらかじめ「奨学金案内」・「採用候補者のしおり」等で確認した内容を正しく入力してください。 受付時間は午前8時から翌日午前1時までとなっております。

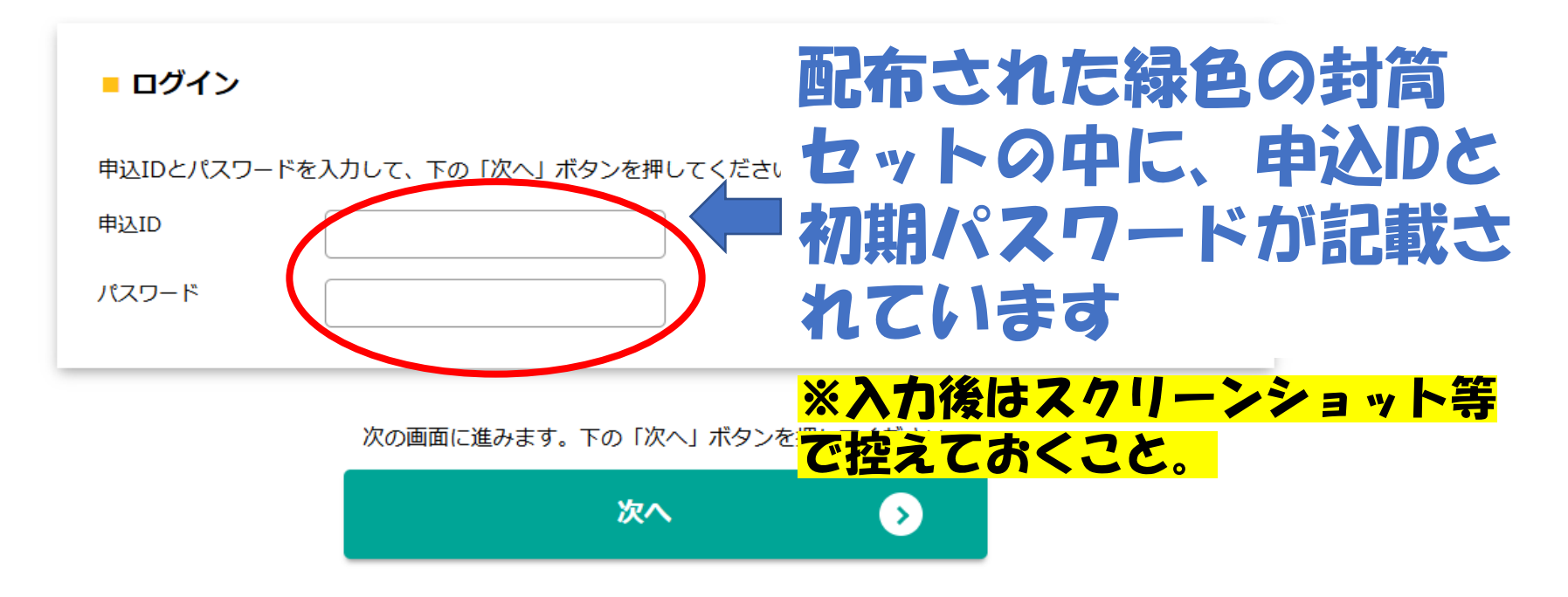

注)パスワード入力の際は全角・半角、大文字・小文字の区別をします。

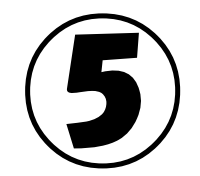

#### メールアドレス等登録

#### ○メールアドレス登録

登録するメールアドレスを入力してください。

ページ最下部の「送信」ボタンを押すと、入力したメールアドレス宛に認証コードが送信されます。

#### 【登録するメールアドレスについて】

- 申込IDやパスワードを忘れた場合の、申込IDの通知やパスワード初期化の認証、生計維持者等を変更若しくは追 加し、又は誤った個人番号の提出が判明した場合に個人番号の再提出が必要となること及び前記の場合に再提出が ないことを通知する目的でのみ使用されます。書類不備や選考結果の通知には使用されません。
- 迷惑メール設定をしている場合、認証メールが届かない可能性があります。(jsas@ses.jasso.go.jp)からのメ ールを受信できるように設定を変更してから、「送信」ボタンを押してください。 登録したメールアドレス

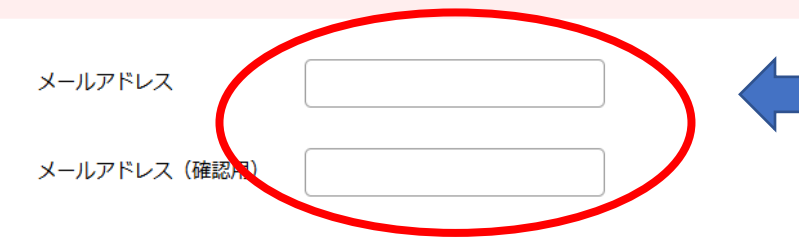

## 初期パスワードは1度使用した後 変更が必要です。

に認証コードが届きます

## 新しいパスワードを設定してくだ

初回のみ「奨学金確認書兼地方税同意書」に印字されているパスワードの変更が必要です。 新しいパスワードを設定してください。

#### 【パスワードの管理について】

○新しいパスワードの設定

- スワードの管理について】 第三者に推測されやすい数字や英字(生年月日、電話番号、氏名のイニシャル等)を使用しないでください。
- 第三者の目につく場所にパスワードを記入したメモを残さないでください。

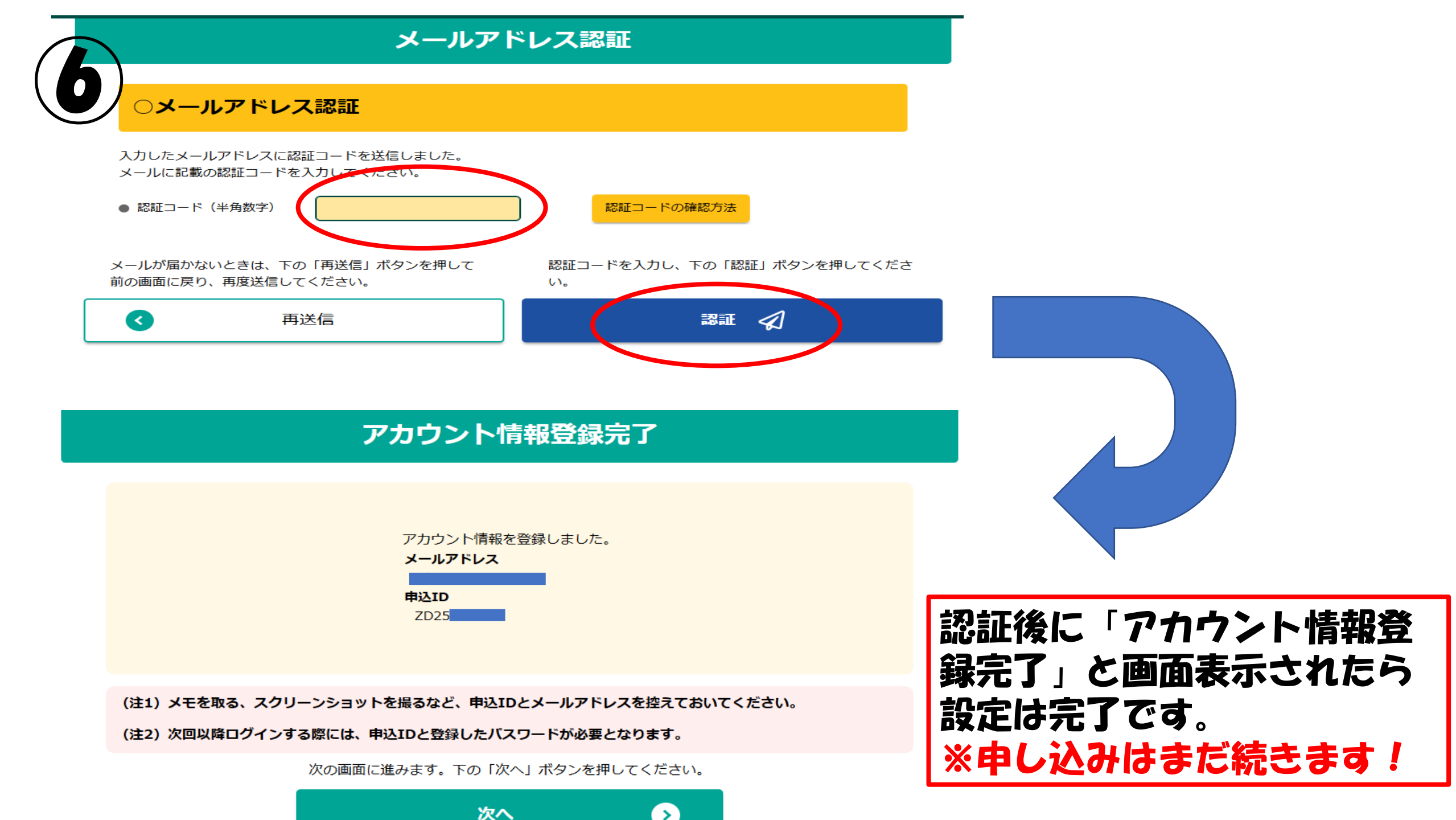

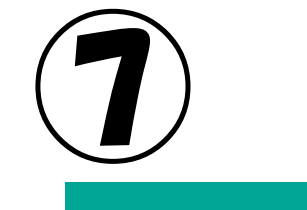

Scholar Net - Scholarship application スカラネット - 奨学金申込

- あなたの氏名・誓約情報

メインメニュー

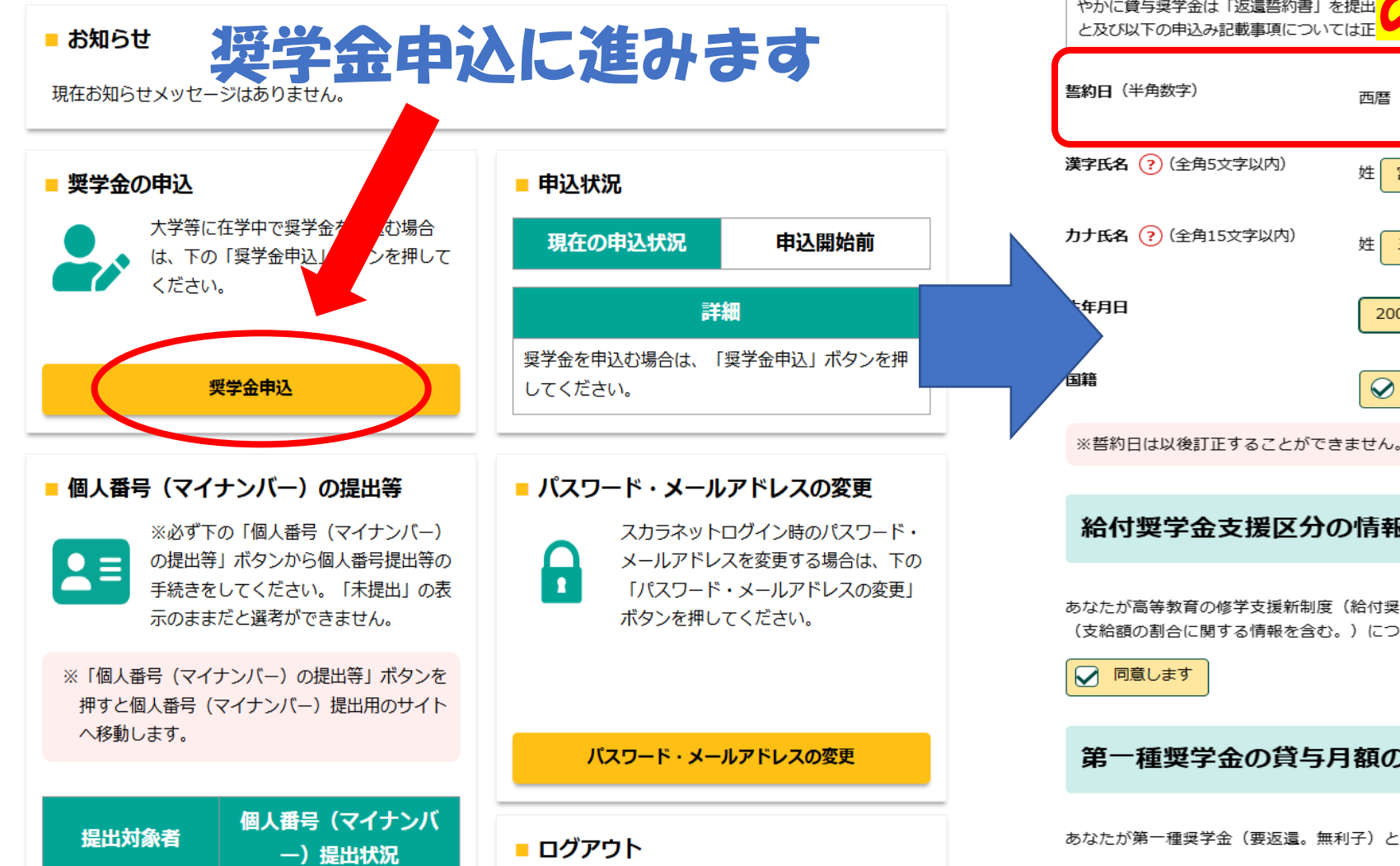

| 日本学生支援機構理事長 員<br>私は貴機構奨学金の申込みにあたり<br>やかに貸与奨学金は「返還誓約書」を<br>と及び以下の申込み記載事項について |                             |
|-----------------------------------------------------------------------------|-----------------------------|
| <b>誓約日</b> (半角数字)                                                           | 西暦 (4桁) 2025 年 4 、月 2 、日    |
| 漢字氏名 ? (全角5文字以内)                                                            | 姓 宮城 名 花子                   |
| カナ氏名 ? (全角15文字以内)                                                           | 姓 ミヤギ 名 ハナコ                 |
| 5年月日                                                                        | 2006年(平成18年) 、 4 、 月 4 、 日生 |
| 国籍                                                                          |                             |

#### 給付奨学金支援区分の情報提供の確認

あなたが高等教育の修学支援新制度(給付奨学金及び授業料等減免)を申込む場合は、あなたの給付奨学金における審査結果 (支給額の割合に関する情報を含む。)について、機構のシステム等を通じて在籍する学校に必要に応じて提供します。

#### 第一種奨学金の貸与月額の確認

あなたが第一種奨学金(要返還。無利子)と給付奨学金又は授業料等減免の支援を併用で受ける場合は、政令等の規定に基づ

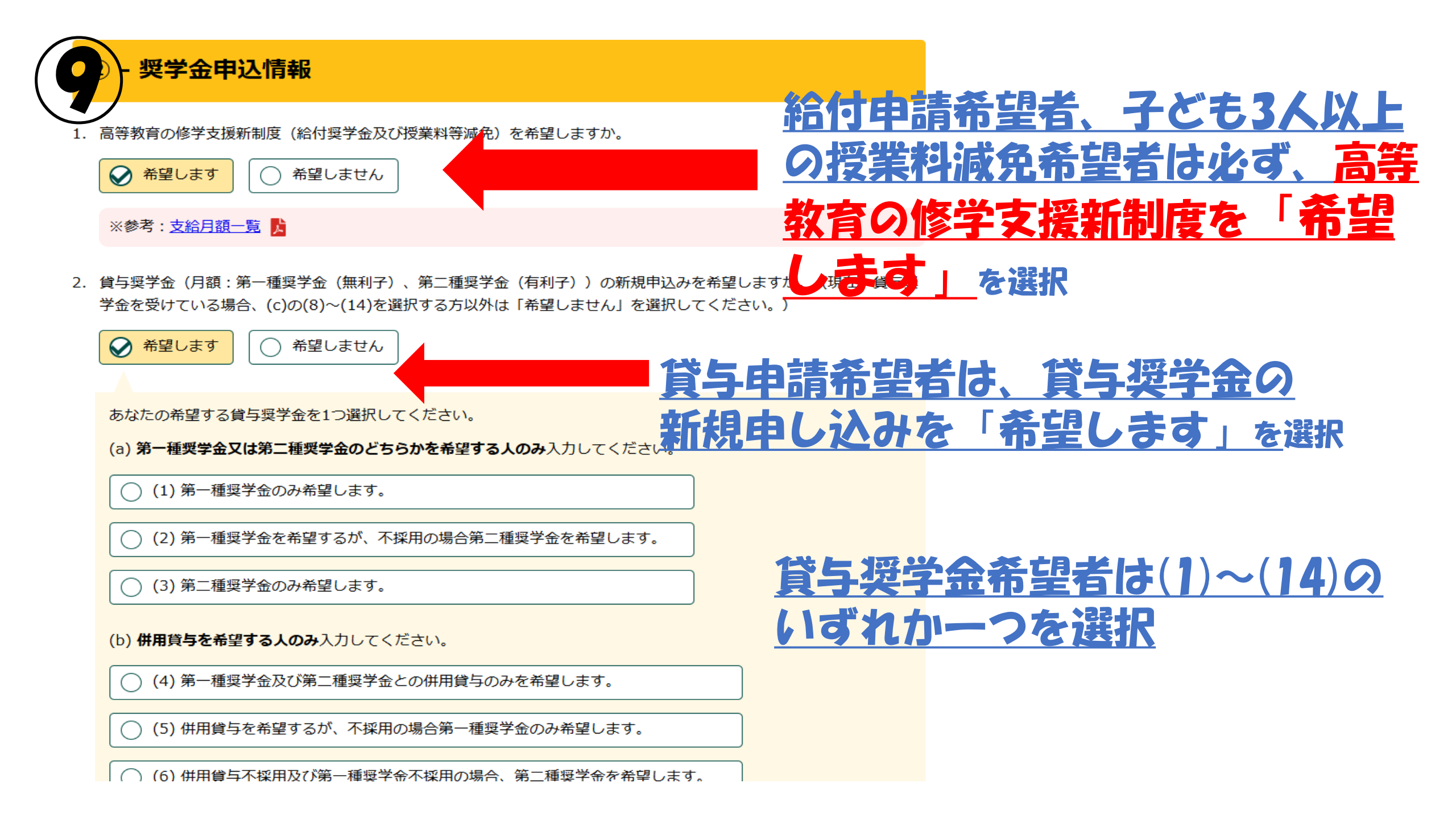

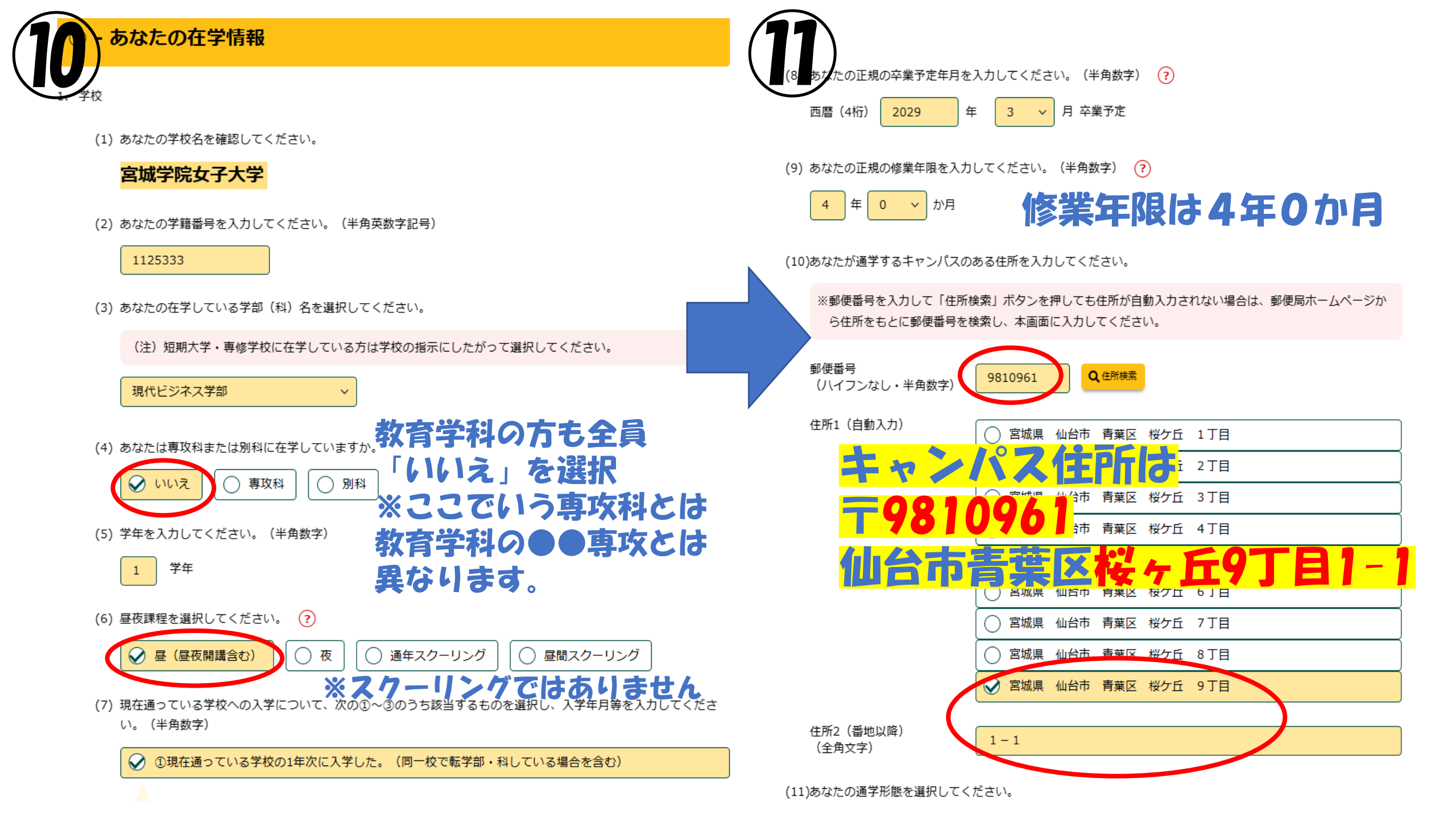

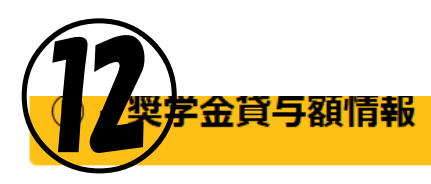

- 1. 第一種奨学金を希望する人は次のことに答えてください。
  - (1) あなたの希望する月額を1つ選択してください。
    - ※「自宅外通学」を選択し、自宅外通学の月額を選択する場合でも、給付奨学金に併せて第一種奨学金を希望 する場合は、第一種奨学金も自宅通学の月額からの振込み開始となります。「自宅外通学」の書類審査完了 までに振り込まれた第一種奨学金の自宅月額は、自宅外月額へ変更となった月以降に返金が必要となる場合 があります。

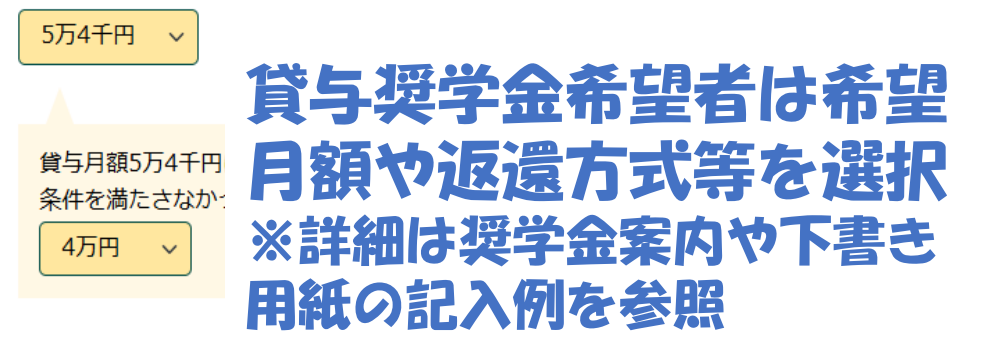

(2) あなたの希望する返還方式を選択してください。

| (注)所得連動返還方式を希望する場合、保証制度は「機関保証」になります。 |            |
|--------------------------------------|------------|
| ○ 所得連動返還方式 〕 ○ 定額返還方式                | 3.【約<br>して |
| (3) 第一種奨学金の再貸与を希望しますか。 ?             |            |
| (はい) いいえ                             | 【』<br>種)   |
| 2. 第二種奨学金を希望する人は次のことに答えてください。        | (          |

13 -

#### あなたの履歴情報

1. あなたの最終学歴を入力してください。(半角数字)

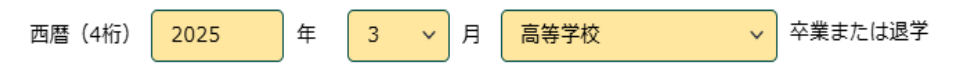

2. あなたは国内の高等学校(本科)を卒業しましたか。

※ここでいう「高等学校」には、国内の中等教育学校の後期課程、特別支援学校の高等部、高等専門学校(第1学年から第3学年まで)又は専修学校の高等課程(修業年限が3年以上のもの)を含みます。(インターナショナルスクールや在外教育施設等は含みません。)

※現在、高等専門学校の第1学年から第3学年まで在学中の場合は入力不要です。

✓ はい
 │ ○ いいえ
 │
 ○
 ○
 ○
 □

「はい」と答えた人にお聞きします。

あなたがはじめて国内の高等学校を卒業した年月を入力してください。(半角数字)

西暦(4桁) 2025

年 3 🗸 月

 3. (給付) あなたはこれまでに、日本学生支援機構の給付奨学金(原則、返還不要)を受けていますか。(現在支給が終了 しているものを含む) ②

 (はい) ② いいえ
 (はい) ③ いいえ
 (はい) ③ いいえ

【貸与】あなたはこれまでに、「② - 奨学金申込情報」で入力した他に日本学生支援機構の貸与奨学金(第一種・第二 種)(原則、要返還)を受けていますか。(現在貸与が終了しているものを含む) (?)

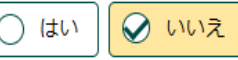

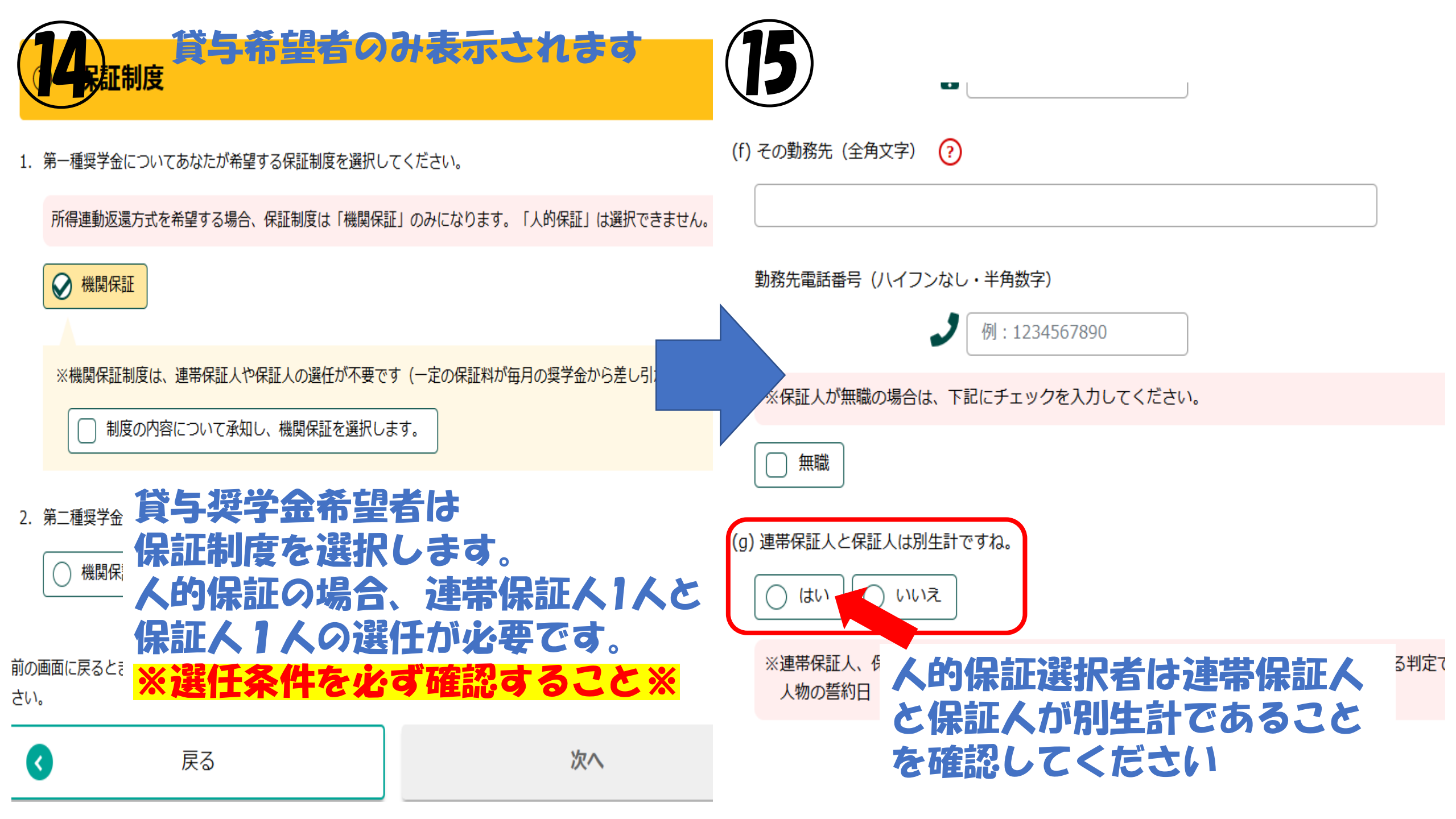

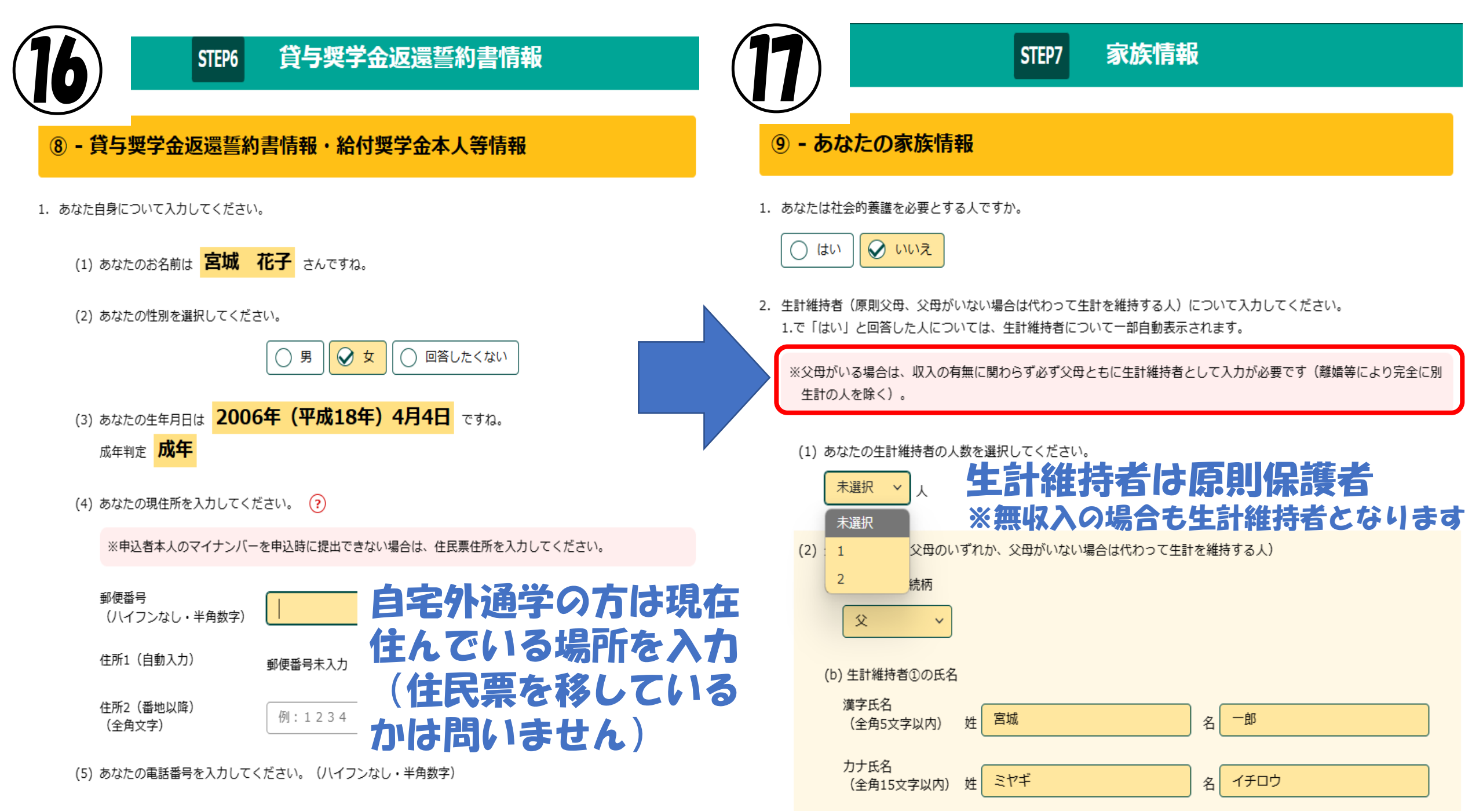

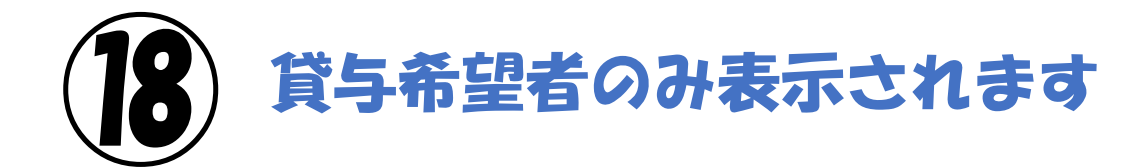

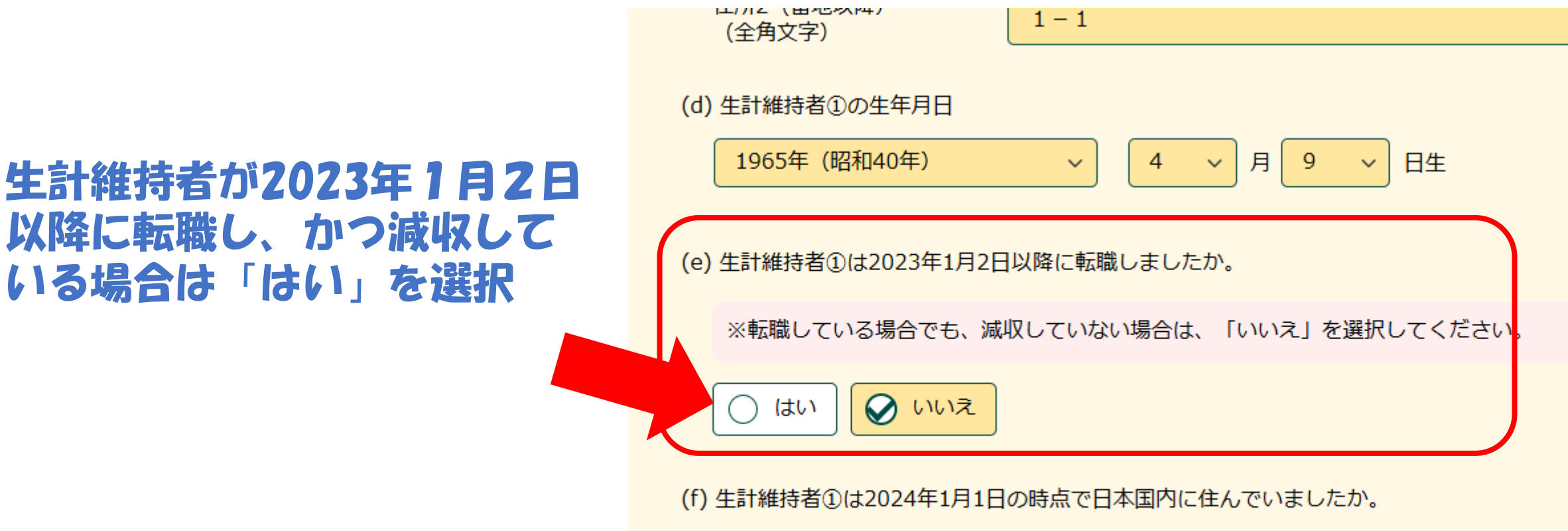

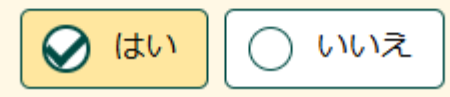

(3) 生計維持者②(父、母など)

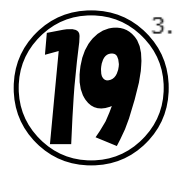

※1 生計維持者が住民税等の申告を行った扶養親族を確認のうえ、入力してください。

(確認できる書類)年末調整の令和5年分扶養控除等(異動)申告書の写し、令和5年分給与所得の源泉徴収票、 令和5年分確定申告書の写し(扶養親族が記載されている部分) など

- ※2 「1人目の情報」として、あなた自身の情報が自動で入力されています。あなた自身が生計維持者の扶養親族 (※1の条件を満たす場合)であるか確認してください。あなた自身が生計維持者の扶養親族でない場合は、「1 人目の情報」を削除してください。
- ※3 生計維持者の配偶者は、扶養されているとしても入力しないでください(扶養親族にあたらないため)。
- ※4 2023年12月31日より後に生まれた子どもは含みません(ただし、別途申告することにより子どもに含める場合 があるため、学校の奨学金担当窓口にご相談ください)。
- ※5 入力された扶養親族情報のうち子どもに該当する人数及び税情報によって、多子世帯の判定が行われます。なお、子どもに該当する人数は「申込者本人」、「生計維持者の子」及び「その他(年下)」(それぞれ※1の条件を満たす場合)の合計となります。

| 1人目の情報               | · · · · · · · · · · · · · · · · · · ·         |  |  |
|----------------------|-----------------------------------------------|--|--|
| 生計維持者との関係            | 申込者本人                                         |  |  |
| 扶養している生計維持<br>者より年下か | 年下(同じ生年月日を含む)             日を含む)             日 |  |  |
| 2人目の情報               | · · · · · · · · · · · · · · · · · · ·         |  |  |
| 生計維持者との関係            | 生計維持者の子ども >                                   |  |  |
| 扶養している生計維持<br>者より年下か | ←下(同じ生年月日を含む)     ←上                          |  |  |
| 3人目の情報               | あなた以外の扶養親族                                    |  |  |
| 生計維持者との関係            | 生計維持者の子ども 〜 全員分入力する                           |  |  |
| 扶養している生計維持<br>者より年下か | ● 年下(同じ生年月日を含む) ● 年上                          |  |  |

<u>きずはじめに2023年12月31日時</u> <u>点</u>の生計維持者の扶養親族を入力 します。

申込者本人(あなた)の情報はす でに入力されています。

※2023年12月31日時点ですでに 扶養から外れているきょうだいは 入力不要です。
※生計維持者の配偶者は入力しま せん(母が父に扶養されている⇒ 子供に該当しないため、母につい ては入力しない)

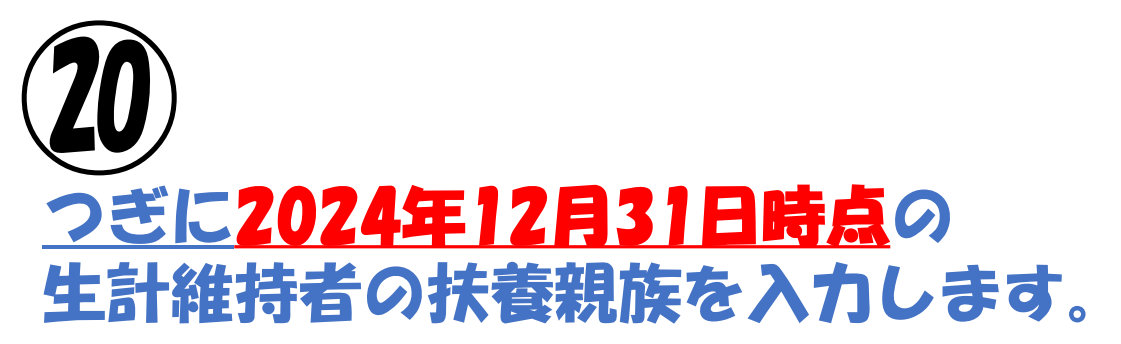

## 前年度と扶養親族に変更がない場合、 「前年度の入力を反映」を選択すると、 ひとつ前の項目で入力した内容が自動 的に入力されます。

2024年1月1日~2024年12月31日の 間に生まれたきょうだいがいる場合、 ここで追加します。

※2024年1月1日~2025年3月31日 の間にきょうだいが誕生し、多子世帯 に該当することになった場合は学生課 に別途申告してください。 4. 2024年12月31日時点の生計維持者①と生計維持者②の扶養親族を全員入力してください。 ?

- ※1 生計維持者が住民税等の申告を行った扶養親族を確認のうえ、入力してください。
  - (確認できる書類)年末調整の令和6年分扶養控除等(異動)申告書の写し、令和6年分給与所得の源泉徴収票、 令和6年分確定申告書の写し(扶養親族が記載されている部分) など
- ※2 「1人目の情報」として、あなた自身の情報が自動で入力されています。あなた自身が生計維持者の扶養親族 (※1の条件を満たす場合)であるか確認してください。あなた自身が生計維持者の扶養親族でない場合は、「1 人目の情報」を削除してください。
- ※3 生計維持者の配偶者は、扶養されているとしても入力しないでください(扶養親族にあたらないため)。
- ※4 2024年12月31日より後に生まれた子どもは含みません(ただし、別途申告することにより子どもに含める場合 があるため、学校の奨学金担当窓口にご相談ください)。
- ※5 入力された扶養親族情報のうち子どもに該当する人数及び税情報によって、多子世帯の判定が行われます。なお、子どもに該当する人数は「申込者本人」、「生計維持者の子」及び「その他(年下)」(それぞれ※1の条件を満たす場合)の合計となります。

| 前年度の入力を反映            |                                       |  |  |  |  |
|----------------------|---------------------------------------|--|--|--|--|
| 1人目の情報               | · · · · · · · · · · · · · · · · · · · |  |  |  |  |
| 生計維持者との関係            | 申込者本人                                 |  |  |  |  |
| 扶養している生計維持<br>者より年下か | ● 年下(同じ生年月日を含む) ● 年上                  |  |  |  |  |
| 2人目の情報               |                                       |  |  |  |  |
| 生計維持者との関係            | 生計維持者の子ども ~                           |  |  |  |  |
| 扶養している生計維持           | → 年下(同じ生年月日を含む) 年上                    |  |  |  |  |

| 3人目の情報         |             | : |
|----------------|-------------|---|
| 生計維持者との関係      | 生計維持者の子ども ~ |   |
| ++羊  ナハマナミング+キ |             |   |

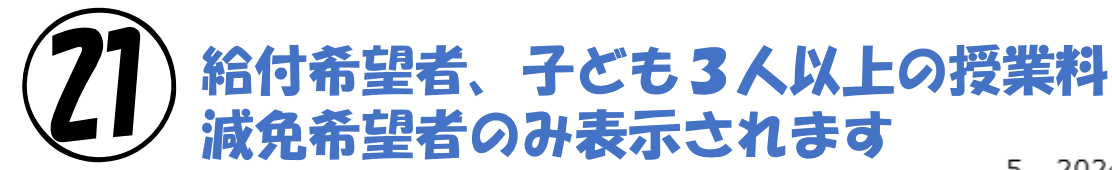

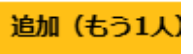

5. 2024年1月1日時点で、あなたの世帯は生活保護を受けていましたか。

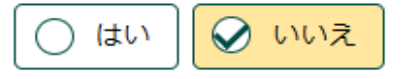

6. 2025年1月1日時点で、あなたの世帯は生活保護を受けていましたか。

### 給付奨学金、多子世帯の授業料減 免希望者はあなたと生計維持者の 資産額を入力します。

【資産要件に係る上限額】 給付奨学金:5000万円未満 多子世帯の授業料減免:3億円未満

| ○ はい ♀ いいえ                    |          |                                 |   |
|-------------------------------|----------|---------------------------------|---|
| あなたと生計維持者(原則父母<br>(1万円未満切り捨て) | )の資産の額をそ | それぞれ入力してください。                   |   |
| ※対象となる資産の範囲:現金                | 金及びこれに準ず | るもの、預貯金並びに有価証券の合計額(不動産は対象としない)。 | , |
| あなた(半角数字)                     | 10       | 万円                              |   |
| 生計維持者①(半角数字)                  | 500      | 万円                              |   |
| 生計維持者②(半角数字)                  | 300      | 万円                              |   |
| 合計                            | 810      | 万円                              |   |
|                               |          |                                 |   |

前の画面に戻るときは、下の「戻る」ボタンを押してくだ さい。 次の画面に進みます。下の「次へ」ボタンを押してく: い。

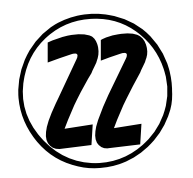

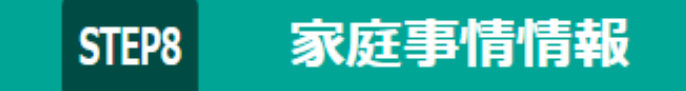

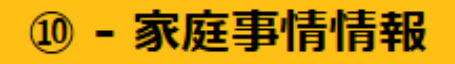

1. 奨学金を希望するに至った家庭事情や、特に説明を要することを入力してください。(全角200文字以内)

# 奨学金の申請理由を具体的に記述します。 多子世帯に該当する方は、きょうだい構成等も詳しく 記入しておくこと。

(0文字/200文字)

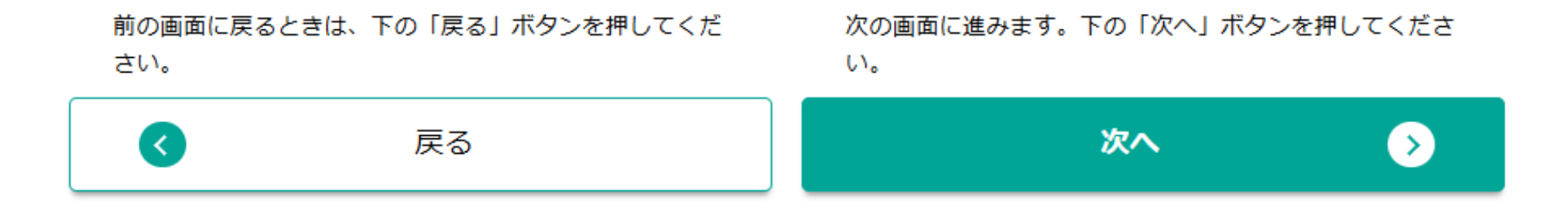

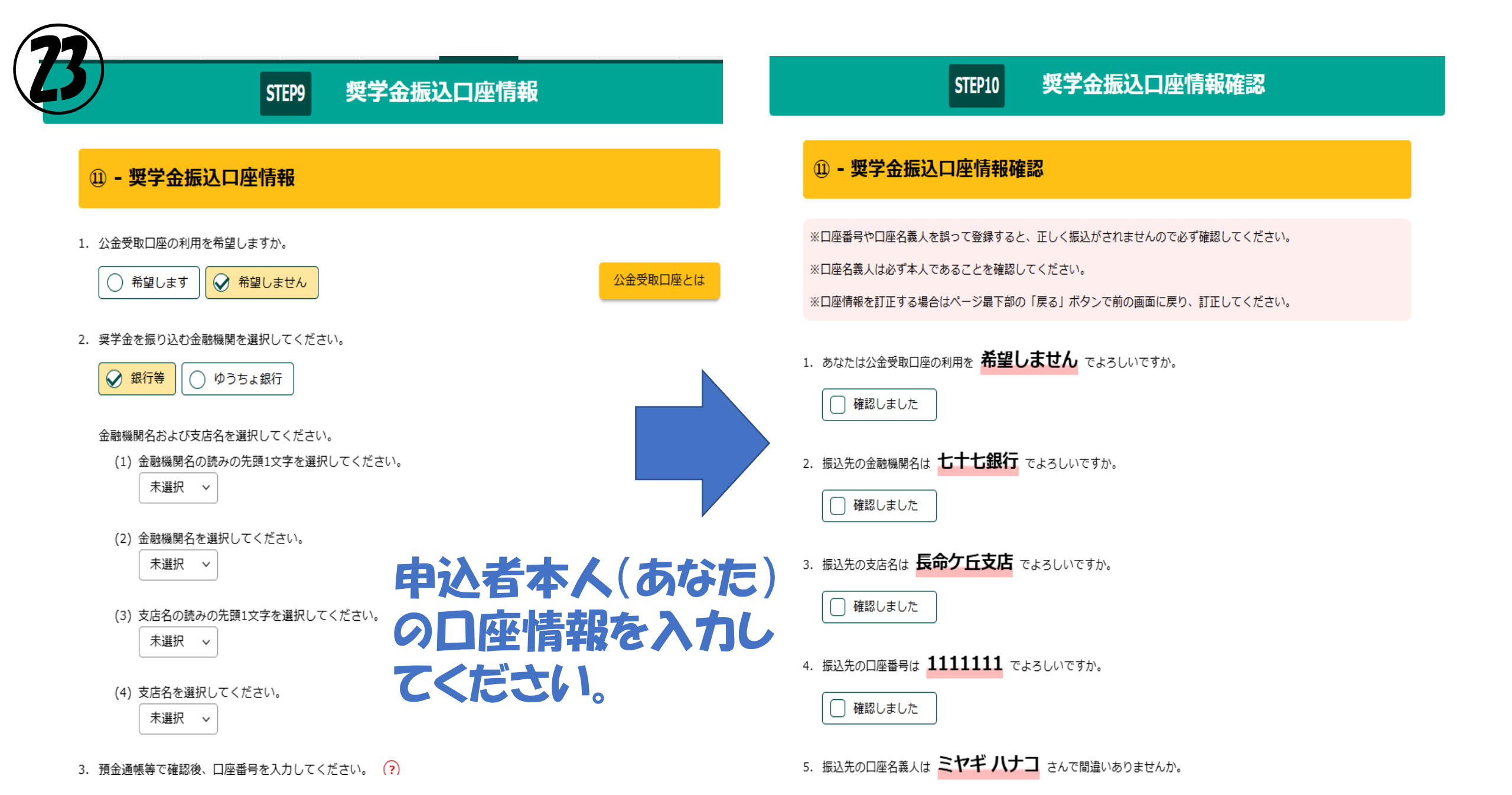

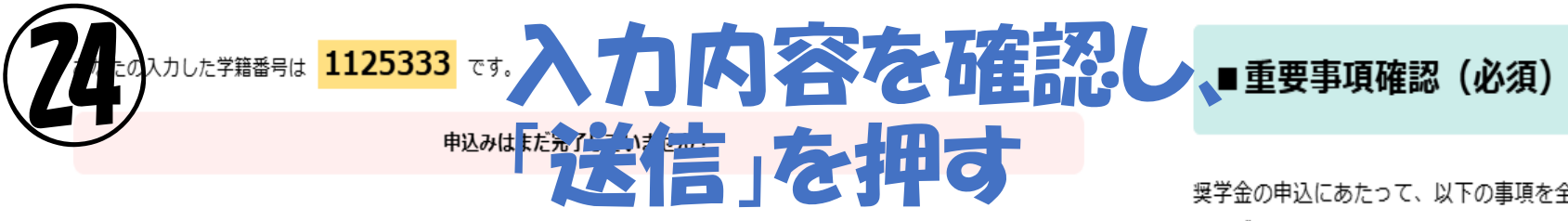

あなたの入力した内容は以下の通りです。

- 1. 入力内容に相違がない場合 は、「■重要事項確認(必須)」を全て確認し、ページ最下部の 「送信」ボタンを押してく ださい。また、「送信」ボタンを押した後に「受付番号」が表示されますので必ず確認してください。
- 2. 入力内容を訂正する場合には 「内容を訂正する」ボタンを押してください。
- 3. 奨学金事業実施の参考とするため、「送信」ボタンの前に「奨学金アンケート(任意)」を設けています。回答は任意と なっており、回答内容が審査結果に影響することはありません。ご協力いただける方はご回答をお願いします。

| 同意事項の確認                     | 規定等を確認し、同意しました |  |
|-----------------------------|----------------|--|
| 「奨学金確認書兼地方税同意書」に印字されている申込ID | ZD25377369     |  |

| <ol> <li>         ・ あなたの氏名・誓約情報         へ     </li> </ol> |                  |  |
|-----------------------------------------------------------|------------------|--|
| あなたの氏名(漢字)                                                | 宮城 花子            |  |
| あなたの氏名(カナ) ?                                              | ミヤギ ハナコ          |  |
| 誓約日                                                       | 2025年4月2日        |  |
| 生年月日                                                      | 2006年(平成18年)4月4日 |  |
| 国籍                                                        | 日本国籍             |  |

① - 氏名・誓約情報の内容を訂正する

奨学金の申込にあたって、以下の事項を全て確認し、理解している場合は「はい」、理解していない場合は「いいえ」を選ん でください。

|    | 奨学金における確認事項                                                                      | はい<br>(理解している) | いいえ<br>(理解していない) |
|----|----------------------------------------------------------------------------------|----------------|------------------|
| 1. | 在学中の学業成績や家計状況が基準を満たさない場合、奨学金が受けられなく<br>なることがあります。                                | (tu)           | 0 INIZ           |
| ۶. | 奨学金貸与中(支給中)に様々な届出や報告などを求めることがあります。必要な手続きを行わない場合、奨学金の振込が遅れたり、止まったりする可能性<br>があります。 |                | () UU12          |
| 3. | やむを得ない理由がなく学業成績が著しく不振の場合、学校から退学などの処<br>分を受けた場合は、給付奨学金でも返還が必要になることがあります。          | (tu)           | () เพ.z          |
| 4. | 給付奨学金の支給額は、毎年秋に、あなたの世帯の家計状況に応じて見直され<br>ます。                                       | (tu)           | 0 INIZ           |
| 5. | 嘘の申告で給付奨学金を得た場合は、受け取った金額の100分の140を返金しな<br>ければならないことがあります。                        | (tu)           | 0 1111Z          |

#### 申込みはまだ完了していません! 奨学金アンケートの下の「送信」ボタンを必ず押してください。

奨学金アンケート(任意)

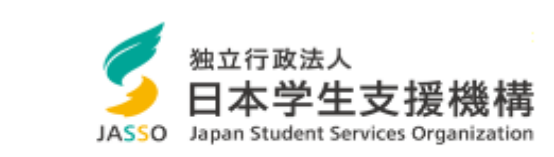

#### Scholar Net - Scholarship application スカラネット - 奨学金申込

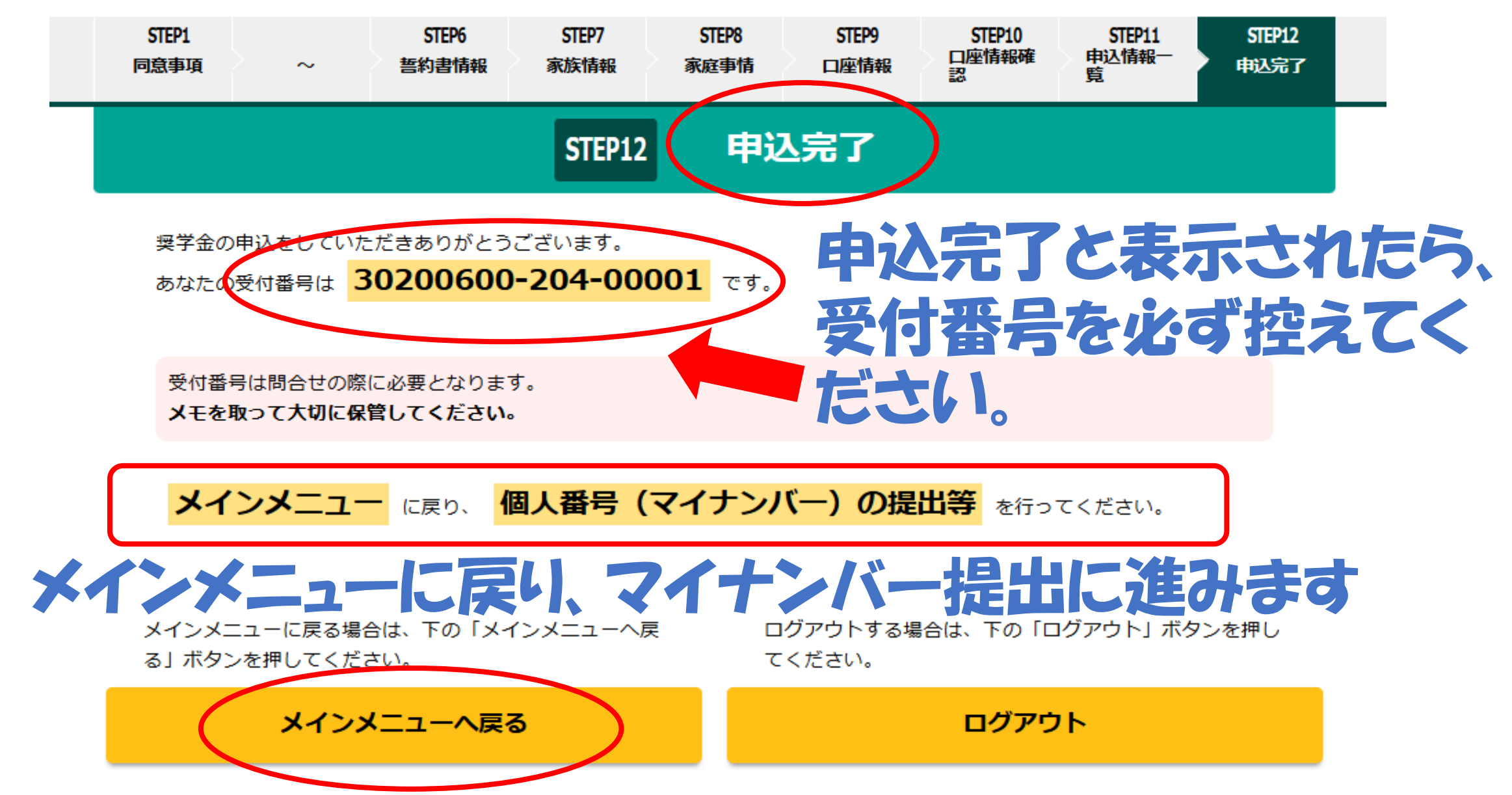

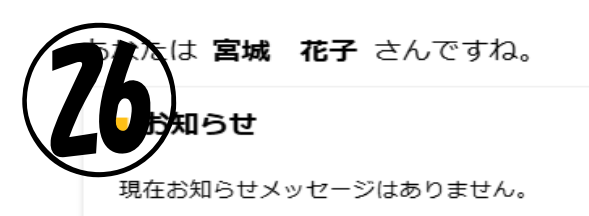

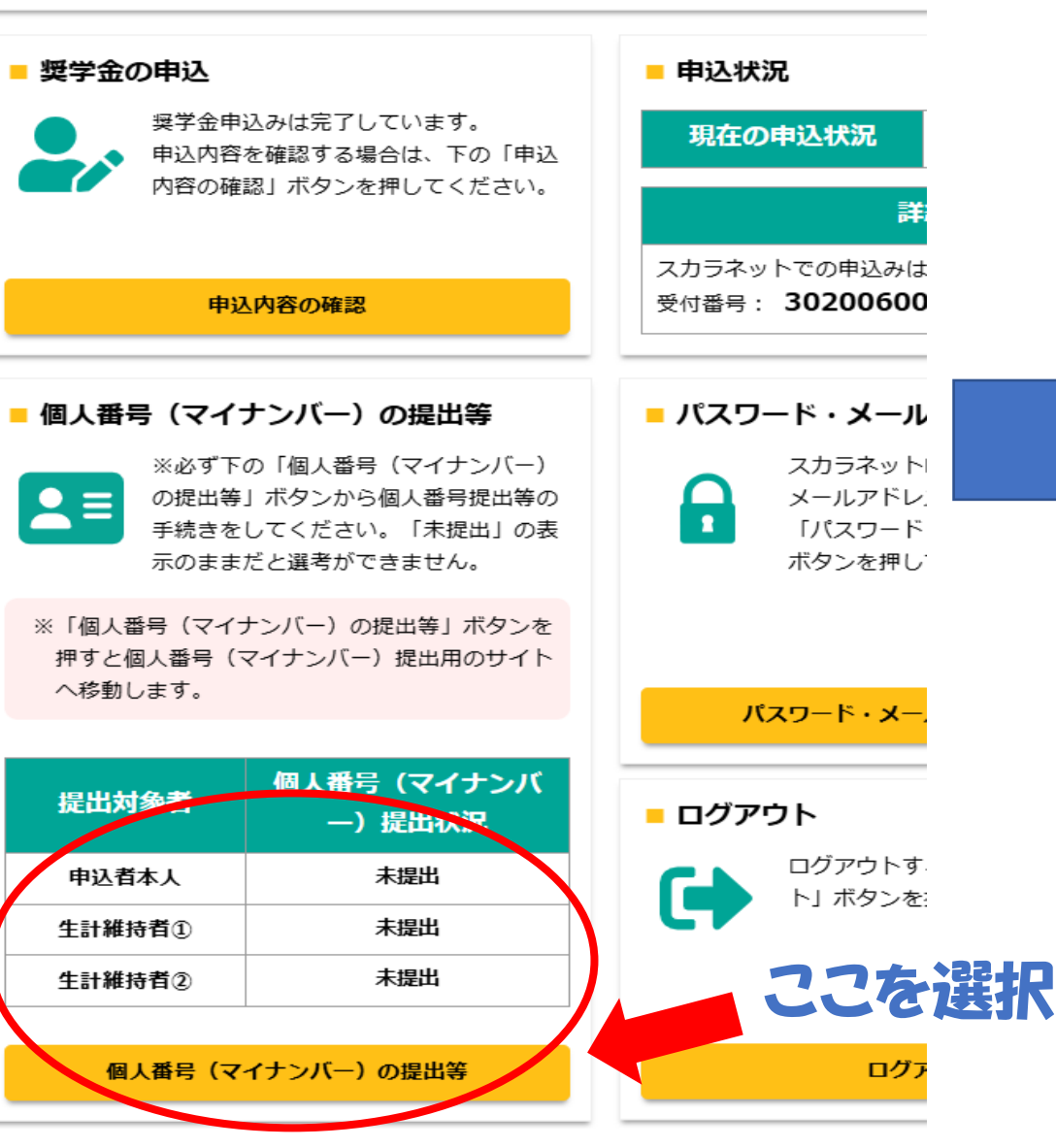

表示されている情報に誤りがある場合は、画面を閉じて学校担当者に連絡してください。

STEP1

#### 1. 登録されているあなたの情報は以下のとおりです。

| あなたの情報                                                                                     |                                         |
|--------------------------------------------------------------------------------------------|-----------------------------------------|
| 漢字氏名                                                                                       | 宮城 花子                                   |
| 力ナ氏名                                                                                       | ミヤギ ハナコ                                 |
| 奨学金申込時等に入力した現住所                                                                            | 〒981-0961<br>宮城県 仙台市 青葉区 桜ケ丘 9丁目<br>1-1 |
| 生年月日                                                                                       | 2006年(平成18年)4月4日                        |
| あなたの情報に誤りがないか確認してください。<br>● 確認しました ● 確認しました ● 確認しました ● なたは個人番号を提出できますか。 ● 提出できます ● 提出できません | 計維持者の<br>マイナンバー)情報<br>)確認               |

個人番号提出可否

2. 登録されている生計維持者①の情報は以下のとおりです。

-----

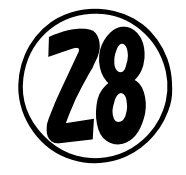

1. 登録されているあなたの情報は以下のとおりです。

#### 住民票住所 STEP2

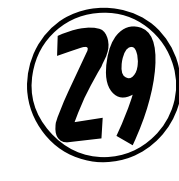

#### 個人番号画面は一時保存できません。

|    | あなたの情報                                                                               |                                | 1 | . 登録されているあなたの情報は以下のとおりです。                                       | のとおりです。                                       |  |
|----|--------------------------------------------------------------------------------------|--------------------------------|---|-----------------------------------------------------------------|-----------------------------------------------|--|
|    | 漢字氏名                                                                                 | 宮城 花子                          |   | あなたの情報                                                          |                                               |  |
|    | 力ナ氏名                                                                                 | ミヤギ ハナコ                        |   | 漢字氏名                                                            | 宮城 花子                                         |  |
|    |                                                                                      | 〒981-0961                      |   | 力ナ氏名                                                            | ミヤギ ハナコ                                       |  |
|    | 奨字金甲込時等に入力した現住所                                                                      | 宮城県 仙台市 青葉区 桜ケ丘 9 J 目<br>1 − 1 |   | 奨学金申込時等に入力した現住所                                                 | 〒981-0961<br>宮城県 仙台市 青葉区 桜ケ丘 9丁目              |  |
|    | 生年月日                                                                                 | 2006年(平成18年)4月4日               |   |                                                                 |                                               |  |
|    | あなたの <u>住民票記載</u> の住所を入力してください。                                                      |                                |   | 生年月日 あるたと生                                                      | 高裕時有多                                         |  |
| /  | <ul> <li>●便番号 ?</li> <li>(ハイフンなし・半角数字)</li> <li>例:1234567</li> <li>Q 住所検索</li> </ul> |                                |   | あなたの個人番号を2000くだい。<br>その個人番号を2000くだい。<br>その個人番号を入力したり、個人番号の全部または | また、<br>してください。<br>一部の入力を誤ると、奨学金の選考が行えません。十分注意 |  |
|    | 住所1 (自動入力)                                                                           |                                |   | して入力してください。                                                     |                                               |  |
|    |                                                                                      | の住所を入力                         |   | 個人番号 (半角数字) ? 例:1234 5678                                       | 9012 個人番号を表示                                  |  |
|    |                                                                                      |                                |   | 確認のため、再度個人番号を入力してください。                                          |                                               |  |
| 2. | 登録されている生計雑誌者のの情報は以下のとおりです。                                                           |                                |   | <b>確認用 (半角数字)</b> 例:1234 5678                                   | 9012 個人番号を表示                                  |  |
|    | 生計維持者①の情報                                                                            |                                |   |                                                                 |                                               |  |
|    | 続柄                                                                                   | Ŷ                              |   | ※個人番号・確認用個人番号に誤りがあると入力した値は                                      | すべてクリアされます。                                   |  |
|    | ····                                                                                 | وبنا يتراجع                    |   |                                                                 |                                               |  |

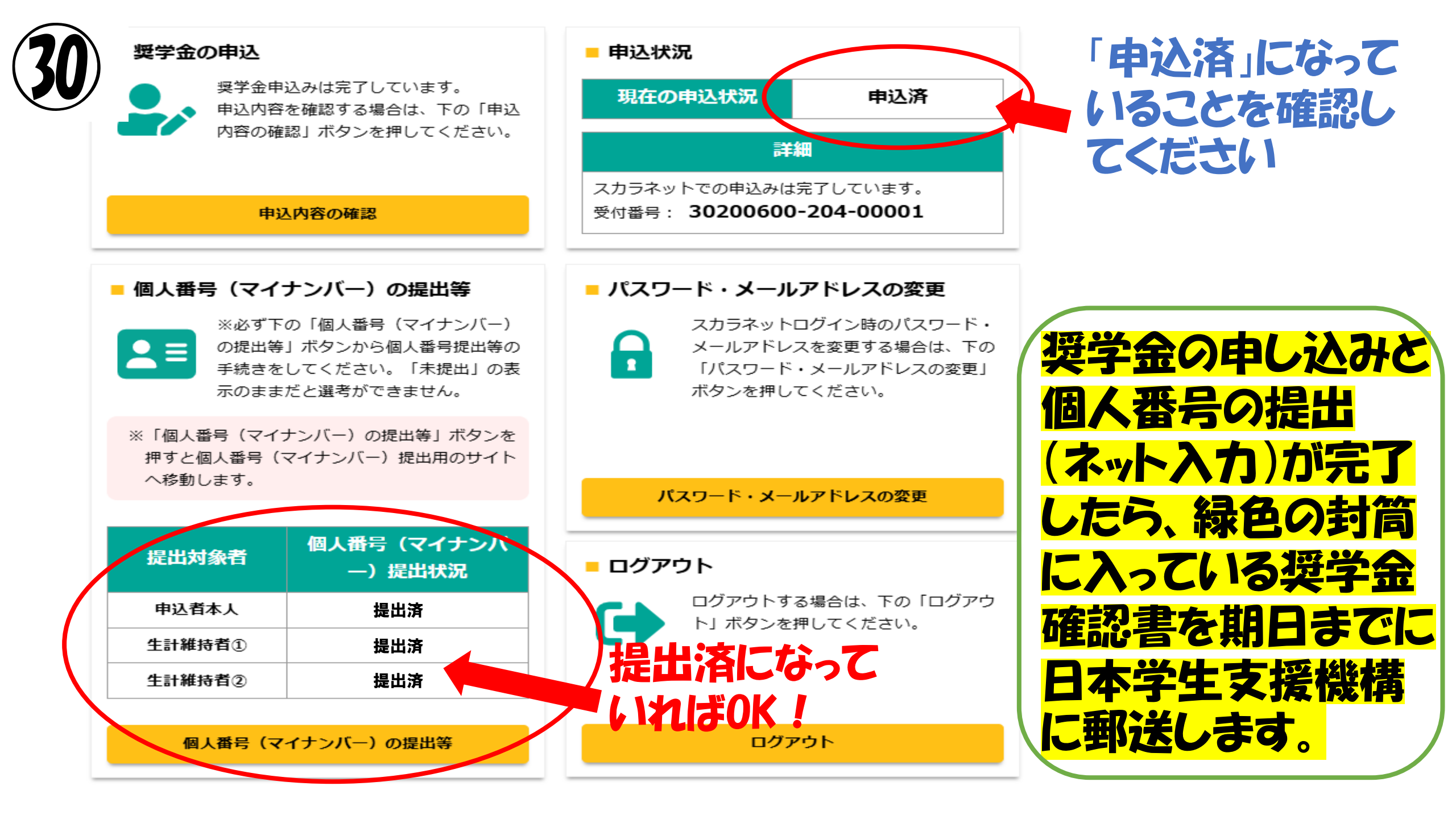